### 

# VPN with Multi-Factor Authentication (MFA)

#### Overview

The purpose of MFA is to create a layered defense requiring more than just a username and password to access protected resources. This is accomplished using a secondary, single-use authentication method established on your account.

#### Instructions

2.

1. Start the Cisco AnyConnect Secure Mobility Client and select the appropriate location and click Connect.

| S Cisco A    | nyConnect Secure Mobility C   | lient —       | n x             |
|--------------|-------------------------------|---------------|-----------------|
| C            | Ready to connect.             |               |                 |
| _            | PVS                           | ~             | Connect         |
|              |                               |               |                 |
| Ö O          |                               |               | ahaha           |
| If you selec | t PVS there will be a Gro     | oup option. S | Select "SSL VPN |
| S Cisco A    | nyConnect   PVS               |               | ×               |
| 0            |                               |               | 100%            |
| Ple          | ase enter your username and p | assword.      |                 |
| Gr           | oup: SSL VPN                  |               | ~               |
| Us           | ername: jnordell              |               |                 |
| Pa           | ssword:                       |               |                 |
|              |                               |               |                 |
|              | ОК                            | Cancel        |                 |
| Other divis  | ions do not have that or      | otion.        |                 |
| S Cisco A    | nyConnect   MVS               |               | ×               |
|              |                               |               |                 |
| PI           | ease enter your username and  | password      |                 |
| - u          | sername: jnordell             |               |                 |
| Pa           | assword:                      |               |                 |
|              |                               |               |                 |
|              | OK                            | Cancel        |                 |

3. Enter your username and password and click OK.

## VPN with Multi-Factor Authentication (MFA)

At this point how you proceed will be based on the option you chose when enrolling your account in MFA. Please follow the instructions based on your enrollment choice.

### Authenticator App

1. If you chose the Authenticator App as your MFA option then you should see a pop-up on your phone.

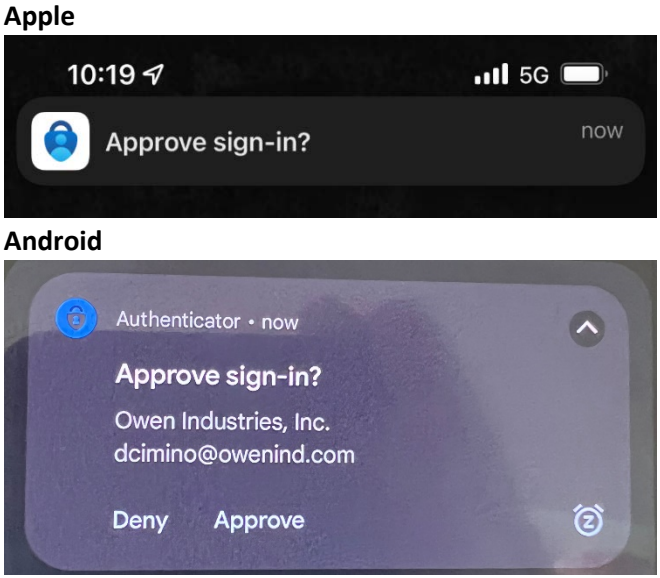

2. Select the pop-up which will open the Authenticator App and offer the option to Approve or Deny your request.

| Approv                | e sign-in?                    |
|-----------------------|-------------------------------|
| Owen Ind<br>jnordell@ | dustries, Inc.<br>owenind.com |
| Denv                  | Approve                       |

## VPN with Multi-Factor Authentication (MFA)

3. Click Approve and you will be connected to the VPN.

| S Cisco AnyC | onnect Secure Mobility Client | - |            | ×   |
|--------------|-------------------------------|---|------------|-----|
| r            | VPN:<br>Connected to PVS.     |   |            |     |
| _            | PVS                           | ~ | Disconnect |     |
| 00:00:08     |                               |   | IPv        | 4   |
| <b>0</b>     |                               |   | -ili<br>Ci | sco |

### Phone Authentication

1. If you chose Phone as the authentication option for MFA then you will see a second pop-up window in the Cisco AnyConnect application.

| 🕙 Cisc | o AnyConnect | PVS                     | ×      |
|--------|--------------|-------------------------|--------|
|        | Answer:      | crosoft verification co | ode    |
|        |              |                         |        |
|        | 1            | Continue                | Cancel |

- 2. On your cell phone you should receive a text message stating: "Use verification code 123456 for Microsoft authentication."
- 3. Enter the numeric code provided in the pop-up window identified in step 1 and click Continue. You should now be connected to the VPN.

| S Cisco AnyC | onnect Secure Mobility Client | <u></u> |            | ×     |
|--------------|-------------------------------|---------|------------|-------|
| <u>r</u>     | VPN:<br>Connected to PVS.     |         |            |       |
|              | PVS                           | ~       | Disconnect |       |
| 00:00:08     |                               |         | Ι          | Pv4   |
| <b>0</b> ()  |                               |         |            | cisco |